# 實驗室自動化量測系統之介紹

台南分局 課長蕭水來 技正林昆平

# 壹、前言

本文開發一專屬家電工程師量測溫升系統,適時擷取量測數據,配合電腦強大運算能力,反 覆分析及統計,判定穩定及異常溫升並提供警示。熱電偶轉換器購至台灣研華科技公司開發 的USB-4718,內部熱電晶片可將偵測的溫度類比電信號,轉換成數位信號,供電腦建立數據 庫及後續分析。系統開發必需考慮各種家電溫升量測狀況,例如具溫控開關或斷路器保護之 家電,在開關跳脫後,跳脫點溫度必需被即時記錄下來;而家電異常狀況時,異常溫升最高 點也應被取得;報表部份,量測數據應可被EXCEL輕易載入及繪製曲線。本文開發經驗,對 於想以低成本建置儀器之實驗室,提供一個自行規劃設計的方向。

## 貳、熱電偶轉換器

USB-4718 具八組偵測點,售價僅 6500 元,其熱電晶片具 10 次/秒取樣能力,並透過 USB 2.0 傳輸,圖 1 轉換器外觀,圖 2 電路架構。八組熱電偶線輸入埠(AI0+,AI0-)~(AI7+,AI7-), 對應熱電晶片 JP1~JP8,轉換器量測精確度深受外在因素干擾,一是環境溫度變化所帶來熱 電動勢擾動,此可借助一感溫半導體元件 CJC (Cold Junction Compensation)自行校正電 位;二是其它擾動因素,包含電磁干擾、熱電偶線老化、熱接點焊接不良等,此干擾所造成 量測誤差,則可利用廠商提供校正軟體,對熱電晶片 Jr13 進行量測信號微調。舉個例子, 圖 3~圖 5 以標準件溫度校正器產生 400.0℃,輸入轉換器的偵測點 AI0,校正軟體測出 398.81℃,少了 1.22℃,軟體補償 1.22℃,並寫入此晶片,AI0 偵測點溫度即被校正回 400℃, 使用者可於量測後,按 default 鈕,恢復出廠前晶片設定參數,以提升量測過程的準確度。

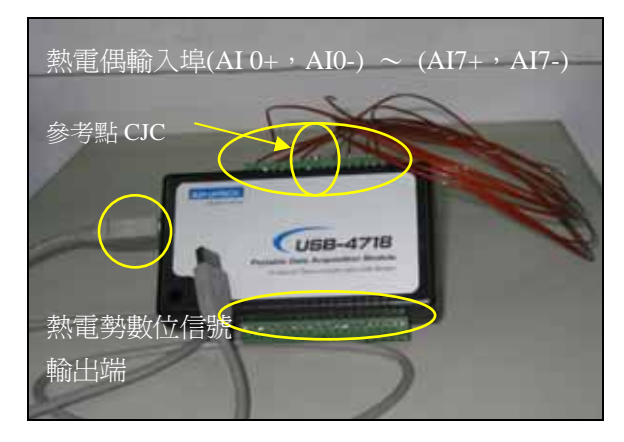

圖 1 USB-4718 外觀

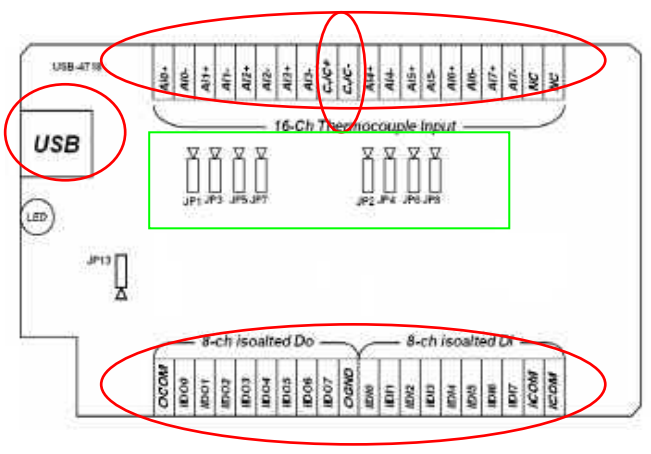

圖 2 USB-4718 電路架構

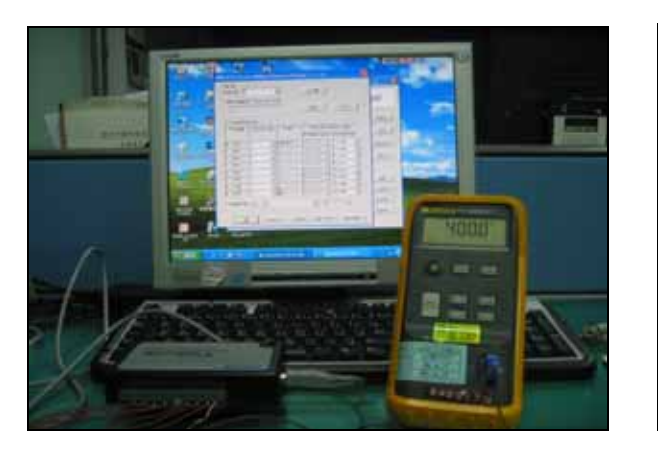

圖 3 轉換器量測前進行校正

| oard ID :   | 0              | -        |         | Locate       |        |             |     |
|-------------|----------------|----------|---------|--------------|--------|-------------|-----|
| abel string | i (32 characte | ers most | )       | Edit         |        | Save        |     |
| Channel     | Settings       |          |         |              |        |             |     |
| Channel     | Input Ba       | inge     | Value   | Burn (       | Jut Re | eturn Value |     |
|             |                |          |         | 4~20mA C     | urrent | Temperat    | ure |
| CH0         | T              | -        | 98.81'C | Lipper limit | -      | Disable     | *   |
| CH1         | T              | -        |         | Lipper limit | -      | Disable     | +   |
| CH2         | T              | -        |         | Upper limit  | -      | Disable     | -   |
| CH3         | T              | -        |         | Upper limit  | ~      | Disable     | -   |
| CH4         | T              | -        |         | Elpper limit | -      | Disable     | -   |
| CH5         | T              | -        |         | Lipper limit | -      | Disable     | -   |
| CH6         | T              | -        |         | Lipper limit | -      | Disable     | -   |
| CH7         | т              | × .      |         | Upper limit  | -      | Disable     | -   |
|             | and the second |          |         |              | 54     |             |     |

圖 4 校正軟體\_對第一組熱電偶 AIO 量測 (標準件輸入 400℃, 熱電晶片 AIO 顯示 398. 81℃)

| CJC Offset Adjustment                                         | 🛃 装藏管理員 📰 💌 🔀                                                                                                    |
|---------------------------------------------------------------|----------------------------------------------------------------------------------------------------|
|                                                               | 檔案(例)執行(法) 檢視(Y) 説明(出)                                                                                                    |
| - CIC Offset Adjustment                                       |                                                                                                    |
|                                                               |                                                                                                    |
| -1.22                                                         | <ul> <li>(4) 104 國政府主統法則將</li> <li>(4) 人物化介面構成</li> <li>(5) 系統構成</li> <li>(5) 系統構成</li> <li>(5) 系統構成</li> <li>(5) 各公、規範及項或指則將</li> </ul>                    |
| Channel 0 💌 T 💌 's Temperature 400.00                         | <ul> <li>● 第二次約</li> <li>● 数 初時後</li> <li>● 数 初時後</li> <li>● 数 初時後</li> <li>● 3 数 初時後</li> <li>● 3 数 期時場 (COM #0 LPT)</li> <li>● 5 清 和 次 并他知道###</li> </ul> |
| Info.: CJC Offset was updated by user <u>OK</u> <u>Cancel</u> | <ul> <li>● 受電話</li> <li>● 取扱器</li> <li>● 本規範</li> </ul>                                                                                                    |

圖 5 校正至 400℃(熱電偶線為 T TYPE) 圖 6 WINDOW 作業系統認知 USB-4718 轉換器

# **參、量測系統的規劃與設計**

轉換器將數位信號透過 USB 傳入電腦,必需先讓 Window 作業系認識此硬體,安裝廠商提供 驅動程式即可達成(詳圖 6),接著使用 VB 語言開發主視窗程式 Main Form,並在程式宣告區, 載入廠商所附赠三個監控熱電晶片運作參數模組程式(3.1節),利用模組所提供 API 函數庫 (Application Programming Interface) 語法(3.2節),適當引用於程式中,即可擷取轉換器 相關監測數據,供程式反覆讀取寫入(3.3節)、分析及繪圖。至於人機介面規劃(3.4節), 可購買圖控物件公司所開發的物件,如功能桿(3.5節)、按扭、計量器、下拉窗、選項窗、 立體平台、框架、曲線繪圖、計時器、及書簽等,快速建立,以下介紹各節。

# 3.1 模組程式

USB-4718 提供三個模組程式庫 Driver. bas、Global. bas 及 Paras. bas,介紹如下: (1)Driver.bas

包裹著熱電晶片控制函數、API 函數、資料結構、工作狀態參數及訊息代號。 (2)Global. bas 模組

提供 API 函數控制參數及變數的設定,主要應用函數有 Device\_OPEN、DEVICE\_ CLOSE、 GET\_ADDRESS 及 TC\_Mux\_Read 等資訊的傳遞。

(3)Paras. bas 模組

提供模組 Driver. bas 中 JPx 晶片控制函數的參數及位址設定值。

# 3.2 API 函數庫

USB-4718 提供 34 個 API 函數,分別置於 C:\Program Files\Advantech\Adsapi\Utilities 目錄內,經鑽研及評估,僅選擇 4 個 API 函數,即可達成溫度記錄器系統建置需求,下列語法應在發展程式碼中,適當插入。

(1)DRV\_Device Open

語法 LRESULT DRV\_DeviceOpen(ULONG DeviceNum, LONG \* DriverHandle);

 用途:打開研華科技開發一系列轉換器代碼,並指定編號 DeviceNum 給偵測到的轉換器 並傳回轉換器控制碼 DriverHandle,如在開啟 USB-4718 八組偵測點 AIO~AI7 之 前,都必須先宣告此函數。

(2)DRV\_Device Close

語法 LRESULT DRV\_DeviceClose(LONG \* DriverHandle);

·用途:關閉轉換器控制碼 DriverHandle,以能釋放轉換器載入電腦後所佔據的資源。
 (3)DRV\_Get Address

語法 DWORD DRV\_GetAddress(ftemp);

- ・用途:在Visual Basic语言中,宣告一整數變數ftemp,來設定輸入埠編號(0..7),
   此函數藉由編號,指向對應位址的熱電晶片,並在晶片IC上,取得相關數據。
   有關數據類型詳(4)描述。
- (4)DRV\_TC Mux Read (極重要)

語法 Status = DRV\_TCMuxRead (DriverHandle, 1pTCMuxRead)

·用途:直接讀出輸入埠對應晶片上的相關數據。

·這些數據如描述欄所言:

| 名稱           | 方向           | 型態                              | 範圍      | 描述                                                                                                    |
|--------------|--------------|---------------------------------|---------|----------------------------------------------------------------------------------------------------|
| DriverHandle | Input        | long                            | default | 由函數 DRV_DeviceOpen 指派                                                                                                |
| 1pTCMuxRead  | Input/Output | Long pointer to<br>PT_TCMuxRead | default | 對於熱電偶型態( <u>TCType</u> )、溫度值( <u>Temp</u><br><u>Scale</u> ),輸入埠AI通道代號( <u>DasChan</u> ),<br>信號放大值( <u>DasGain</u> )。 |

・注意:

開發程式一旦設定使用那種熱電偶型態時,轉換器熱電部晶片會自動換算該型熱電偶 的熱電比例常數。

·範例:「如何將 USB-4718 第 i 輸入埠的偵測數據,抄出給發展程式用」

- a. 打開通道第幾號通道 ptTCMuxRead. DasChan=i (I=0..7)
- b.指定熱電偶型態 J/K/S/T/B/R/E(0/1/2/3/4/5/6)給熱電晶片 JPx ptTCMuxRead. TCType=j (j=0..6,如 j=3 即設定使用 T TYPE 熱電偶線)
- c. 設定熱電晶片溫度單位為 ℃/F/R/K (0/1/2/3) ptTCMuxRead. TempScale=k (k=0..3, 如 k=3 即設定轉換℃為單位的熱電比例常數)
- d. 讀取 i 通道的溫度數據 ptTCMuxRead. temp=DRV\_GetAddress(i)

#### 3.3 量測數據資料庫建立

建立資料庫檔有兩個辦法可作到,一個是由 VB 提供的資料庫製作功能按步建立;另一個是 自行撰寫讀檔及寫檔程式,並指定副檔名為 mdb,則可被 Microsoft 公司一系列資料庫軟 體如 Access、Word、Excel、WordPad 來開啟。有關寫檔及讀檔語法如下: [寫檔]

```
OPEN "D:\TEMPTURE.dbs" for output as #1

While Not EoF(1)

write #1, T(0),T(1),T(2),T(3),T(4),T(5),T(6),T(7)

'即控制變數i,以擷取參數 ptMCMuxRead.temp 抄入給陣列變數T(i)

Wend

Close #1
```

```
[讀檔]
```

```
OPEN "D:\TEMPTURE.dbs" for output as #1
While Not EoF(1)
input #1, T(0), T(1), T(2), T(3), T(4), T(5), T(6), T(7)
'由於已以 10 次/sec 取樣,並每列八組數據建檔,故可讀出各時段記錄溫度資料
Wend
Close #1
```

#### 3.4 人機介面規劃

發展人機介面程式語言工具,目前常見有 Borland C++ Builder、Visual C、Visual Basic、 Visual Basic. Net、Labview 等,經筆者評估後,決定採用 Microsoft 公司的 Visual Basic, 因其語言易懂易寫,加上美商公司 Becubed 70 幾個物件(US\$ 329 元)及 Bitech 30 幾個物 件(US\$ 250 元),規劃人機操作介面外觀,就像堆積木一樣簡單,要作的僅是設定物件的 外觀屬性及撰寫滑鼠 click 動作所驅動的事件程式碼。表 1 顯示筆者僅選用 11 個圖控物件 No1~No11,即完成人機介面(圖 8)。至於功能桿上各按鈕之滑鼠 click 驅動事件,規劃如 下:

| 編號 | 物件名稱         | 物件圖騰     | 產製公司             | 功能解說                                       |
|----|--------------|----------|------------------|--------------------------------------------|
| 1  | 觸發事件時鐘       | 1        | Microsoft VB6.0  | (1)觸發物件以擷取硬體資料(2)每隔△T(msec)就會呼叫物件作事        |
|    | (Timer)      |          |                  | 一次,該物件程式內不能有 Loop 迴圈語法存在                   |
| 2  | 走馬燈電子告示      | 123      | Becubed ver.DEMO | (1)跑馬燈展示及廣告 (2)電子告示板                       |
|    | 板(MhMarque)  | 1.2.3    |                  |                                            |
| 3  | 3D 平台框架      | f***I    | Becubed ver.DEMO | (1)框架可將置於上的各物件關在一起,方便管理(2)本物件屬性設           |
|    | (Mh3dframe)  | ]        |                  | 定為 disable 時,則柵欄內所有物件將完全失效,無法動作            |
| 4  | 3D 標 簽       | •        | Becubed ver.DEMO | 用於說明或註解文字                                  |
|    | (Mh3dlabel)  | <u> </u> |                  |                                            |
| 5  | 警報提示         | 873      | Becubed ver.DEMO | (1)警報提示注意, 會發出聲響(2)聲音檔可自行錄製或使用內訂           |
|    | (Mhalarm)    | ž.       |                  | (3)適用本研究之温度超出標準值應用                         |
| 6  | 群組按鈕         | 8        | Becubed ver.DEMO | (1)用此物件拉出多個按鈕,可被群組化 (2)同一 group 編號按鈕,      |
|    | (Mh3dgroup)  |          |                  | 才能凸凹,與別組同號按鈕凸凹無關(3)群組按鈕類似收音機按鈕             |
| 7  | 功能桿          |          | Bitech ver.DEMO  | (1)功能桿功能項製作 $(2)$ 每個功能鈕面圖像,可使用 photoimpact |
|    | (ctToolBar)  | cr .     |                  | 彩繪存成 JPG 檔後, 再由此物件屬性窗設定載入                  |
| 8  | 數位時鐘         | 0        | Bitech ver.DEMO  | 用於系統顯示時間                                   |
|    | (ctdigit)    | E.       |                  |                                            |
| 9  | 計量顯示器        |          | Bitech ver.DEMO  | (1)計量器外觀具多型態選擇(包含溫度計, 馬錶, 油量計, 水量計)        |
|    | (ctRuler)    | CT CT    |                  | (2)具上下限指針,並隨擷取數據作立即跳動                      |
| 10 | 格子報表         |          | Microsoft VB6.0  | (1)將擷取到量測數據,以 EXCEL 報表輸出,僅供數據顯示(2)數據過      |
|    | (Msflexgrid) | 87       |                  | 多,表單自動出現水平垂直捲桿(3)此物件無法立即展現數據,需從            |
|    |              | 3        |                  | 程式撰寫中,將搜集數據載入至物件,執行時才顯現                    |
| 11 | 型態繪圖         | <b>L</b> | Microsoft VB6.0  | 支援所有數據繪圖,繪圖型態多種:長條、曲線、區塊、圓盤、2D/3D          |
|    | (MsChart)    | •••      |                  |                                            |

表1本系統採用的圖控物件及其功能應用解說

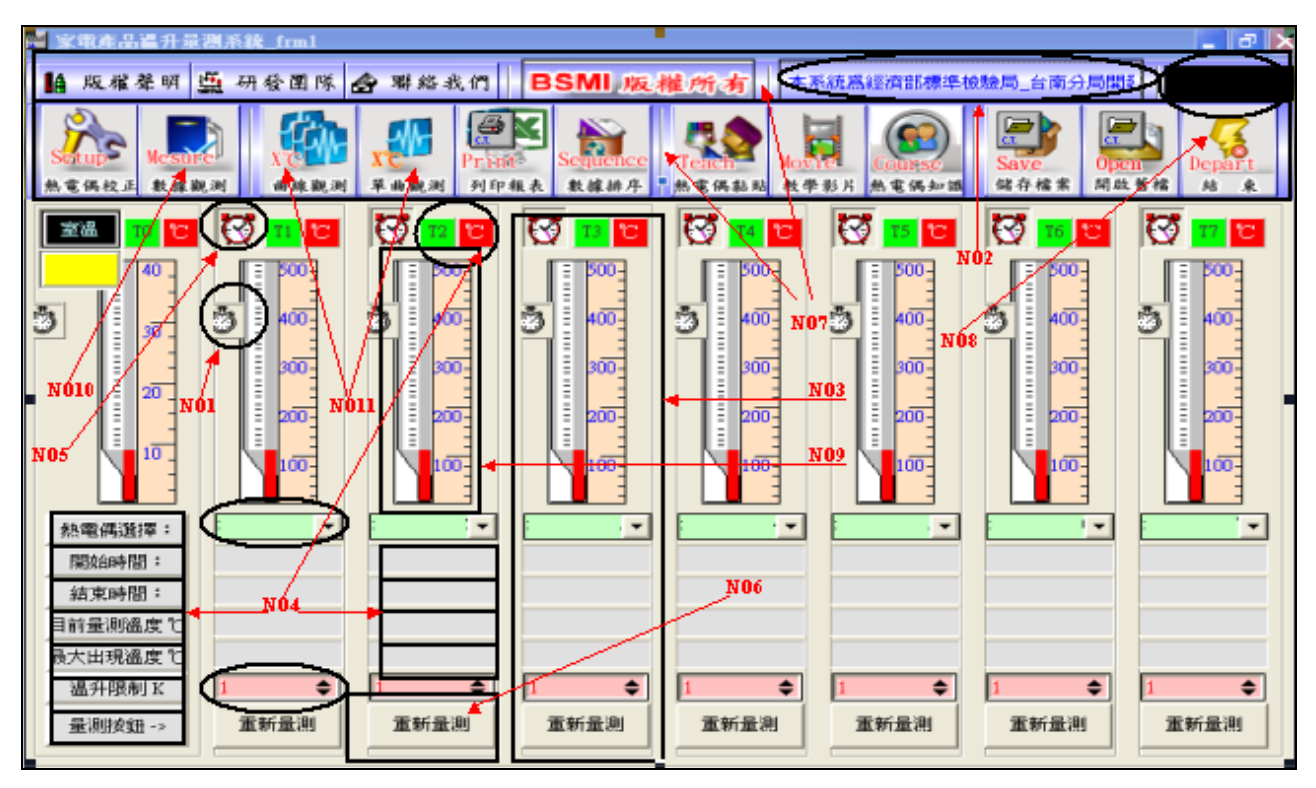

圖 8. 人機介面設計 { NO1 觸發事件時鐘(Timer). NO2 走馬燈電子告示板(MhMarque). NO3 3D 平台框架 (Mh3dframe), NO4 3D 標簽(Mh3dlabel), NO5 警報提示(Mhalarm), NO6 群組按鈕(Mh3dgroup), NO7 功能桿 (ctToolBar), NO8 數位時鐘(ctdigit), NO9 計量顯示器(ctRuler), NO10 格子報表(Msflexgrid), NO11 型態繪圖 (MsChart)}

#### 3.5 主程式功能桿按鈕功能規劃

1. 熱電偶校正鈕

呼叫廠商所提供的校正軟體,校正量測前外在因素擾動誤差,其程式碼撰寫為:

 $A = Shell("C:\WINDOWS\DevMgr.exe", 1)$ 

- 2. 數據觀測鈕 此鈕呼叫視窗程式 FORM1,主要在打開8組熱電偶各自擷取的溫度數據庫,並將大量溫 度數據載入 Msflexgrid 物件以轉換成 Excel 報表(詳附件),方便查閱。
- 3. 綜合溫度曲線觀測

此鈕會呼叫視窗程式 FORM2,並向 8 個熱電偶數據庫要求數據,再透過 Mschart 物件自動載入數據,以繪製八條溫度曲線(sec- $\mathbb{C}$ )。

4. 單筆溫度曲線觀測

此鈕呼叫視窗程式 FORM3,表單上佈置有 8 個獨立 Mschart 物件,可顯示單筆溫度曲線。

5. 列印報表鈕

此鈕會採跨平台方式向 Window 要求印表機列印視窗程式。

6. 數據排序鈕

此鈕呼叫視窗程式 FORM4,並向溫度數據庫抓取最大溫度值,再與標準限制值作比較以 判定合格與否,各組熱電偶數據可排序比大小。

7. 熱電偶黏貼鈕

此按鈕呼叫視窗程式 FORM5,主要提供一些家電產品作溫升測試時,該黏貼的重點部位,目前只擺入10種電器,未來繼續擴充。

8. 教學影片鈕

此按鈕呼叫視窗程式 FORM6,可利用 Becubed 公司 MhAVI 物件,播放熱電偶黏貼影片。 9. 熱電偶知識鈕

此按鈕會呼叫外部 Acrobat 攜式文件(. PDF),以打開熱電偶相關知識文章供學習。 10. 儲存檔案鈕/11. 開啟舊檔鈕/12. 結束鈕

按鈕會採跨平台方式向 Window 作業系統,要求存檔視窗、開檔視窗及釋放 USB-4718 所佔據電腦的各項資源並結束程式。

## 肆、系統應用於風扇溫升量測

系統開發要被驗證,才能展現效益、價值及實用性。本文選擇風扇作為試驗對像,採傳統 溫度記錄器與本開發系統同時量測,風扇內部選定八個待測點,分別黏貼熱電偶,為避免 系統間電磁干擾,黏貼位置需些微的距離且不能重疊,兩者以標準件溫度校正器先行校正。 黏貼處包括運轉線圈、菲林紙、起動線圈、股線、馬達前殼、電源線組分岐點、起動電容 及室溫等,由於 CNS3765 對家電溫升最大值限制在 400℃,系統操作選定 T TYPE 熱電偶來 量測。

#### 4.1 量测前校正

兩系統熱電偶黏貼、實驗設備擺置及溫度校正,分別如圖 9~圖 12 所示,校正顯示 DR-130 有+0.3℃的誤差,USB-4718 卻可透過校正軟體調校至零誤差。

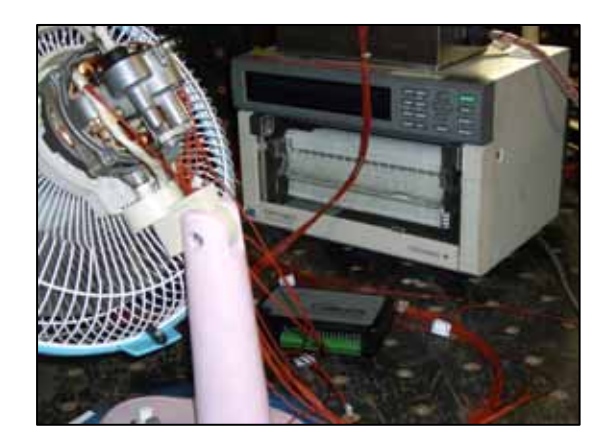

圖 9 兩系統熱電偶黏貼

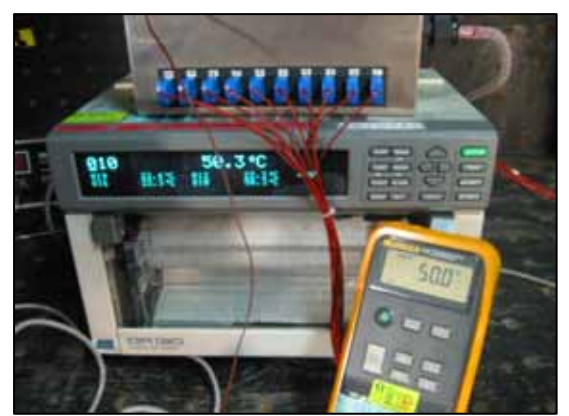

圖 11 DR-130 校正情形

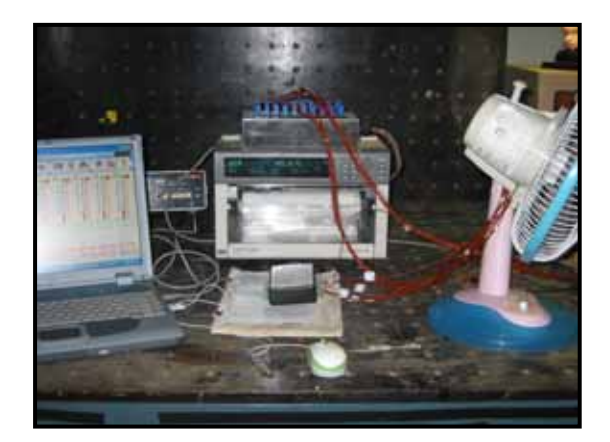

圖 10 實驗設備擺置

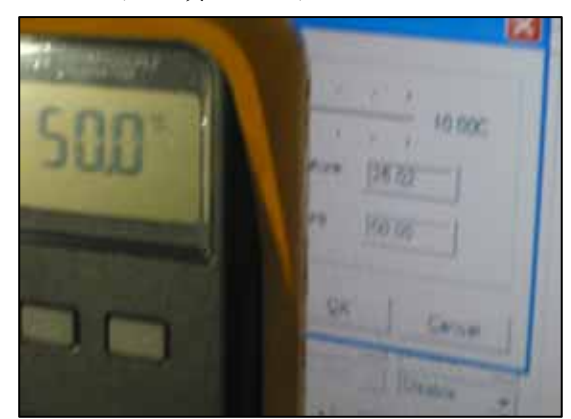

圖 12 USB-4718 校正情形

# 4.2 本系統輸入操作

進入本系統,會發現溫度計量測模組採模組化(圖 13),這種設計的好處在於模組化程式碼,一旦測試成功,再宣告其為陣列(array),在發展程式中控制模組的陣列序號(index), 即可增加溫度計數量,要作的僅是添購轉換器,有關溫度計模組操作要點如下:

(1)先對 mhcomb\_T(i)選擇盒,選取適當熱電偶型態,錯誤選擇,會造成誤差。

(2) 再對 Mhint(i) 整數輸入盒, 輸入 CNS3765 溫升限制值。

- (3)完成(1)(2)程序,「開始鈕」會活化,按下去,則偵測模組起動物件Timer\_T(i),每隔 1 秒取樣一次(程式可更動時距),並將取樣時間及數據存入資料庫檔 T(i).mdb。此時 LAB1\_T(i)、LAB3\_T(i)、LAB4\_T(i)等物件,開始依程式運作秀出跳動數據,同個時刻, 「結束鈕」亮起,方便你任何時間停止偵測,當「結束鈕」按下後,一個「隱藏按鈕」 resetcmd\_T(i)會出現,按下它回到初始值狀態。另結束時間是隨「結束鈕」按下,顯 示在物件LAB2 T(i)上。
- (4)在限制值 mhint(i). value 輸入時,計量器物件 ctruler\_T(i)會將此值抄錄給自己,屬 性是 markervaluel,此值會讓計量器的第一支紅色指針,移至限制的刻度上。

(5)程式運轉時,物件LAB3\_T(i)的取樣值,會每秒傳送至計量器的第二支紅色指針,也就 是目前偵測溫度的指示,它是跳動的。

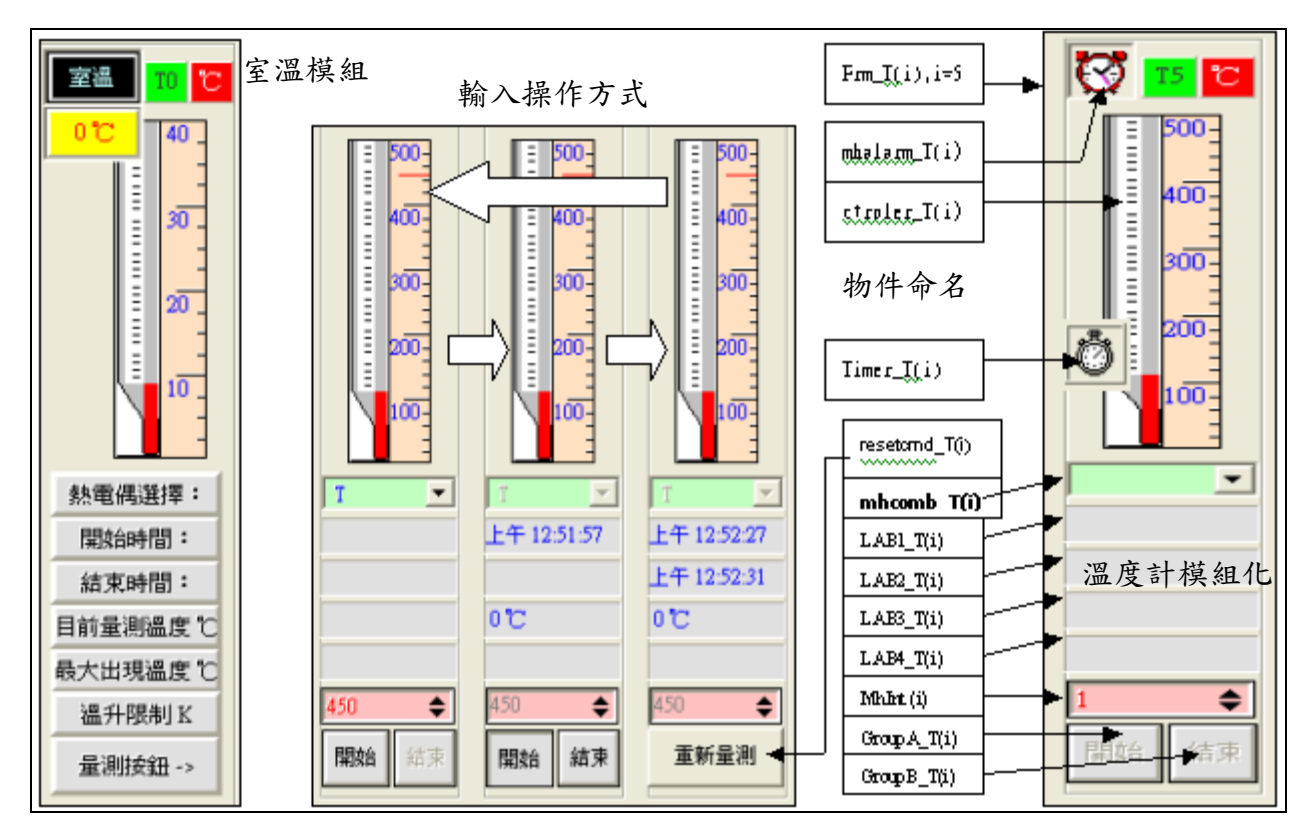

圖 13 溫度計模組化及陣列物件設計

#### 4.3 USB-4718 及 DR-130 量測結果比較

量測時間歷經1.5小時趨於穩定如圖14,兩系統曲線走勢相同。但USB-4718 全程記錄所 有量測數據,透過「數據觀測鈕」,可在報表上捲動歷史量測記錄,同時已記錄過程中出現 過之最大溫度值。由於資料透過物件 msflesgrid 載入,形成約80頁的 Excel 報表。事實 上,穩定狀態是曲線近似一直線,但從兩張曲線圖看來,卻也不是很直,原因來自電器運 轉振動,造成溫度抖動現像,因此最高溫度點的取得,傳統溫度記錄器必需觀測報表凸出 點獲得,但 USB-4718 卻透過程式記錄下來,並寫入資料庫檔 T(i). mdb 的最後一行。表 2 則是兩大系統穩態下量測的數據比較,因熱電偶黏貼位置,略有差距,結果還是差了 1℃~3℃,其中股線溫度差到10℃,可能是黏貼不當造成。

## 伍、結論

本文提供讀者自行設計規劃儀器的方向,不但價格低廉,可依自已需求規劃設計,避免他 人開發系統不適用性,或購入儀器功能雖多,卻只用到少數功能,有單價過高缺點。最重 要的是購買適用轉換器及圖控物件,加上一點程式設計能力,再來一點創意,諸如一些家 電實驗室用到的儀器如功率瓦時表、洩漏電流計、絕緣耐壓計、電壓電流功因表、施力拉 力試驗棒、手持型低頻磁場輻射器,乃至機械的拉力試驗機或度量衡的荷重元量測,皆可 自行應用。

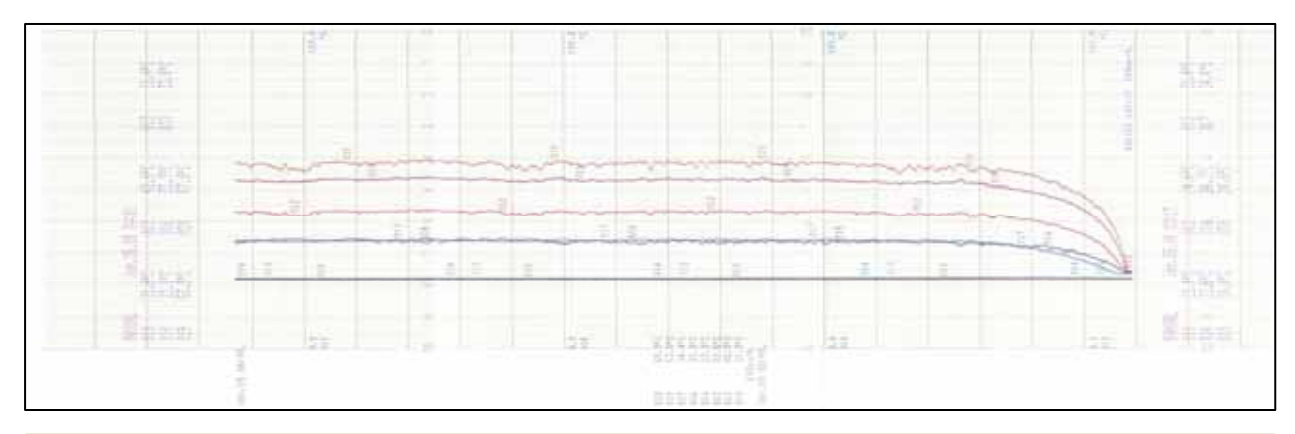

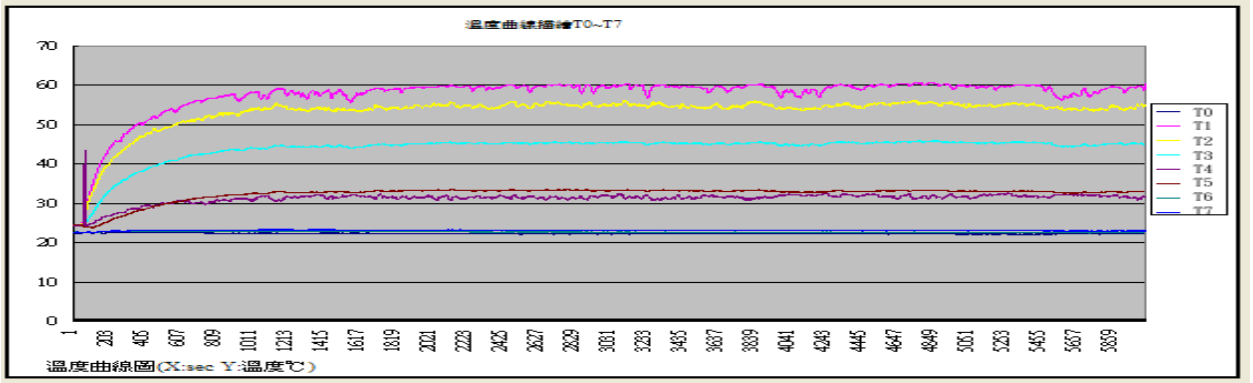

圖 14 DR-130(上)及 USB-4718(下)之溫升曲線走勢報表

| 量測點             | 室溫<br>TO | 運轉線圈<br>T1 | 菲林紙<br>T2 | 起動線圈<br>T3 | 股線<br>T4 | 馬達前殻<br>T5 | 電源線分<br>岐點 T6 | 電容器<br>T7 |
|-----------------|----------|------------|-----------|------------|----------|------------|---------------|-----------|
| USB-4718        | 22. 3°C  | 60.67℃     | 56.21℃    | 45.97℃     | 43. 35℃  | 33. 5℃     | 23°C          | 23. 3°C   |
| DR-130          | 21.8°C   | 57.8°C     | 53.3°C    | 42.6°C     | 33. 7℃   | 33.8°C     | 22.1°C        | 22.4°C    |
| 溫升限制<br>(Tx-T0) | N/A      | 80K        | 80K       | 80K        | 80K      | 80K        | 50K           | 20K       |
| 判定              | N/A      | PASS       | PASS      | PASS       | PASS     | PASS       | PASS          | PASS      |

表2兩大系統量測結果比一比

# 陸、參考文獻

1. 研華自動化科技公司 著," USB-4718 技術手冊", 2007。

2. Becubed Software Inc, "OLETools7.0 Controls for Visual Basic" 2007, 網址: http://www.becubed.com/oletools.htm。

3. 張伯瑋著,"熱電力系統的自動化量測",中山大學電機工程研究所碩士論文,2004。

4. 家電溫升量測原理介紹、圖控物件及人機介面設計,設計經驗參閱下列網址:

<u>http://www.bsmi.gov.tw/wSite/index.jsp</u> -> 台南分局-> 本分局簡介-> 業務簡介 -> 第一課->技術論文.

# 涂、附件(部份實驗數據報表)

| NO   | 擷取時間    | T0( )   | 擷取時間                | T1( )   | 擷取時間                   | T2( )   | 擷取時間           | T3( )   | 擷取時間                   | T4( )   | 擷取時間             | T5( )   | 擷取時間             | T6( )   | 擷取時間                                        | T7( )   |
|------|---------|---------|---------------------|---------|------------------------|---------|----------------|---------|------------------------|---------|------------------|---------|------------------|---------|---------------------------------------------|---------|
| 5999 | 1:27:13 | 22.32°C | 1:28:05             | 59.91℃  | 1:28:05                | 54.87°C | 1:28:05        | 45.24°C | 1:28:07                | 31.18°C | 1:28:06          | 33.1°C  | 1:28:08          | 22.52°C | 1:28:08                                     | 23.01°C |
| 6000 | 1:27:14 | 22.25°C | 1:28:06             | 59.93℃  | 1:28:06                | 54.83°C | 1:28:06        | 45.19°C | 1:28:08                | 31.25°C | 1:28:07          | 33.12°C | 1:28:09          | 22.5°C  | 1:28:09                                     | 22.96°C |
| 6001 | 1:27:16 | 22.31°C | 1:28:07             | 59.89°C | 1:28:07                | 54.73℃  | 1:28:07        | 45.2°C  | 1:28:09                | 31.27°C | 1:28:08          | 33.05°C | 1:28:10          | 22.5°C  | 1:28:10                                     | 23.°C   |
| 6002 | 1:27:17 | 22.27°C | 1:28:08             | 59.88°C | 1:28:08                | 54.75℃  | 1:28:08        | 45.2°C  | 1:28:10                | 31.28°C | 1:28:09          | 33.05°C | 1:28:11          | 22.48°C | 1:28:11                                     | 22.98°C |
| 6003 | 1:27:18 | 22.3°C  | 1:28:09             | 59.89°C | 1:28:10                | 54.73℃  | 1:28:09        | 45.22°C | 1:28:11                | 31.35°C | 1:28:10          | 33.02°C | 1:28:12          | 22.49°C | 1:28:12                                     | 23.℃    |
| 6004 | 1:27:19 | 22.3°C  | 1:28:10             | 59.86°C | 1:28:11                | 54.78°C | 1:28:10        | 45.28℃  | 1:28:12                | 31.32°C | 1:28:11          | 33.02°C | 1:28:13          | 22.47°C | 1:28:13                                     | 23.02°C |
| 6005 | 1:27:20 | 22.28°C | 1:28:11             | 59.87°C | 1:28:12                | 54.87°C | 1:28:12        | 45.25℃  | 1:28:13                | 31.3℃   | 1:28:12          | 33.05°C | 1:28:14          | 22.5°C  | 1:28:14                                     | 22.97°C |
| 6006 | 1:27:21 | 22.28°C | 1:28:12             | 59.85℃  | 1:28:13                | 54.98°C | 1:28:13        | 45.27℃  | 1:28:14                | 31.27°C | 1:28:13          | 33.06°C | 1:28:15          | 22.49°C | 1:28:15                                     | 22.99°C |
| 6007 | 1:27:22 | 22.31°C | 1:28:13             | 59.85℃  | 1:28:14                | 55.℃    | 1:28:14        | 45.27℃  | 1:28:15                | 31.26°C | 1:28:14          | 33.06°C | 1:28:16          | 22.54°C | 1:28:16                                     | 22.95°C |
| 6008 | 1:27:23 | 22.31°C | 1:28:14             | 59.87°C | 1:28:15                | 55.09℃  | 1:28:15        | 45.24°C | 1:28:17                | 31.18℃  | 1:28:15          | 33.08°C | 1:28:17          | 22.5°C  | 1:28:17                                     | 22.96°C |
| 6009 | 1:27:24 | 22.28°C | 1:28:15             | 59.82°C | 1:28:16                | 55.08℃  | 1:28:16        | 45.32℃  | 1:28:18                | 31.03℃  | 1:28:16          | 33.11°C | 1:28:18          | 22.48°C | 1:28:18                                     | 22.96°C |
| 6010 | 1:27:25 | 22.29°C | 1:28:16             | 59.81℃  | 1:28:17                | 55.17℃  | 1:28:17        | 45.31℃  | 1:28:19                | 31.1℃   | 1:28:17          | 33.08°C | 1:28:19          | 22.48°C | 1:28:19                                     | 22.98°C |
| 6011 | 1:27:26 | 22.32°C | 1:28:17             | 59.81°C | 1:28:18                | 55.29℃  | 1:28:18        | 45.26℃  | 1:28:20                | 31.17℃  | 1:28:18          | 33.03°C | 1:28:20          | 22.5°C  | 1:28:20                                     | 22.99°C |
| 6012 | 1:27:27 | 22.27°C | 1:28:18             | 59.78°C | 1:28:19                | 55.09°C | 1:28:19        | 45.25℃  | 1:28:21                | 31.3℃   | 1:28:19          | 33.02°C | 1:28:21          | 22.52°C | 1:28:21                                     | 23.℃    |
| 6013 | 1:27:28 | 22.29°C | 1:28:19             | 59.83℃  | 1:28:20                | 55.1°C  | 1:28:20        | 45.22°C | 1:28:22                | 31.36°C | 1:28:21          | 33.℃    | 1:28:22          | 22.48°C | 1:28:22                                     | 23.℃    |
| 6014 | 1:27:29 | 22.3°C  | 1:28:20             | 59.8℃   | 1:28:21                | 55.21°C | 1:28:21        | 45.14°C | 1:28:23                | 31.53℃  | 1:28:22          | 32.97°C | 1:28:23          | 22.48°C | 1:28:24                                     | 23.°C   |
| 6015 | 1:27:30 | 22.3°C  | 1:28:21             | 59.75℃  | 1:28:22                | 55.29°C | 1:28:22        | 45.14℃  | 1:28:24                | 31.54°C | 1:28:23          | 32.92°C | 1:28:24          | 22.52°C | 1:28:25                                     | 23.01°C |
| 6016 | 1:27:31 | 22.32°C | 1:28:22             | 59.65°C | 1:28:23                | 55.12℃  | 1:28:23        | 45.08℃  | 1:28:25                | 31.56℃  | 1:28:24          | 32.92°C | 1:28:25          | 22.51°C | 1:28:26                                     | 23.02°C |
| 6017 | 1:27:32 | 22.3°C  | 1:28:23             | 59.43°C | 1:28:24                | 55.11℃  | 1:28:24        | 45.08℃  | 1:28:26                | 31.62°C | 1:28:25          | 32.94°C | 1:28:26          | 22.56°C | 1:28:27                                     | 22.97°C |
| 6018 | 1:27:33 | 22.3°C  | 1:28:24             | 59.29°C | 1:28:25                | 54.96°C | 1:28:25        | 45.07℃  | 1:28:27                | 31.7℃   | 1:28:26          | 32.95℃  | 1:28:27          | 22.51°C | 1:28:28                                     | 23.01°C |
| 6019 | 1:27:34 | 22.34°C | 1:28:25             | 59.22°C | 1:28:26                | 54.97°C | 1:28:26        | 44.99°C | 1:28:28                | 31.77°C | 1:28:27          | 32.96°C | 1:28:28          | 22.48°C | 1:28:29                                     | 23.01°C |
| 6020 | 1:27:35 | 22.32°C | 1:28:26             | 58.95℃  | 1:28:27                | 54.85°C | 1:28:27        | 45.01°C | 1:28:29                | 31.78°C | 1:28:28          | 32.9°C  | 1:28:29          | 22.55℃  | 1:28:30                                     | 23.05°C |
| 6021 | 1:27:36 | 22.32°C | 1:28:27             | 58.86°C | 1:28:28                | 54.7℃   | 1:28:28        | 45.℃    | 1:28:30                | 31.76℃  | 1:28:29          | 32.92℃  | 1:28:30          | 22.52°C | 1:28:31                                     | 23.°C   |
| 6025 | 1:27:40 | 22.27°C | 1:28:31             | 58.86°C | 1:28:32                | 54.64°C | 1:28:32        | 45.3℃   | 1:28:34                | 31.56°C | 1:28:33          | 33.03°C | 1:28:34          | 22.52°C | 1:28:35                                     | 23.04°C |
| 6026 | 1:27:41 | 22.34°C | 1:28:33             | 58.91°C | 1:28:33                | 54.71°C | 1:28:33        | 45.29°C | 1:28:35                | 31.58°C | 1:28:34          | 32.99°C | 1:28:35          | 22.56°C | 1:28:36                                     | 22.99°C |
| 6027 | 1:27:43 | 22.31°C | 1:28:34             | 59.02°C | 1:28:34                | 54.75°C | 1:28:34        | 45.29°C | 1:28:36                | 31.62°C | 1:28:35          | 33.℃    | 1:28:36          | 22.57°C | 1:28:37                                     | 23.02°C |
| 6028 | 1:27:44 | 22.29°C | 1:28:35             | 59.02°C | 1:28:35                | 54.71°C | 1:28:35        | 45.24°C | 1:28:37                | 31.7°C  | 1:28:36          | 32.96°C | 1:28:38          | 22.54°C | 1:28:38                                     | 23.02°C |
| 6029 | 1:27:45 | 22.31°C | 1:28:36             | 59.13℃  | 1:28:36                | 54.73℃  | 1:28:36        | 45.21°C | 1:28:38                | 31.77°C | 1:28:37          | 33.℃    | 1:28:39          | 22.53℃  | 1:28:39                                     | 23.02°C |
| 6030 | 1:27:46 | 22.32°C | 1:28:37             | 59.13℃  | 1:28:37                | 54.76°C | 1:28:37        | 45.2°C  | 1:28:39                | 31.84°C | 1:28:38          | 33.℃    | 1:28:40          | 22.55°C | 1:28:40                                     | 23.℃    |
| 6031 | 1:27:47 | 22.3°C  | 1:28:38             | 59.1°C  | 1:28:38                | 54.82°C | 1:28:38        | 45.12℃  | 1:28:40                | 31.85°C | 1:28:39          | 32.94°C | 1:28:41          | 22.58°C | 1:28:41                                     | 23.01°C |
| 6032 | 1:27:48 | 22.29°C | 1:28:39             | 59.04°C | 1:28:40                | 55.01℃  | 1:28:39        | 45.06℃  | 1:28:41                | 31.99℃  | 1:28:40          | 32.96°C | 1:28:42          | 22.62°C | 1:28:42                                     | 23.°C   |
|      |         |         | 重測中出現<br>最大溫度値<br>爲 |         |                        |         |                |         |                        |         |                  |         |                  |         |                                             |         |
| 6033 | 1:27:49 | 22.32°C | T1(max)=            | 60.67°C | 1:28:41<br>量測中出現       | 54.89°C | 1:28:40        | 45.05°C | 1:28:42<br>量測中出現       | 32.03°C | 1:28:41          | 32.91°C | 1:28:43          | 22.59°C | 1:28:43                                     | 23.05°C |
| 6034 | 1.27.50 | 22.32°C |                     |         | 最大溫度値<br>爲<br>T2(max)- | 56.21°C | 1.28.42        | 45.07℃  | 最大溫度値<br>爲<br>T4(max)- | 43 35℃  | 1.28.42          | 32.96°C | 1.28.44          | 22.52°C | 1.28.44                                     | 22.99°C |
| 3034 | 1.21.30 | 22.52 0 |                     |         | 12(IIMA)-              | 20.210  | 量測中出現<br>最大溫度値 | .2.07 0 | (max)-                 |         | 1.20.72          | 52.700  | 量測中出現最大          | 22.02 0 | 1.20.17                                     | 22.770  |
| 6035 | 1:27:51 | 22.27°C |                     |         |                        |         | 爲<br>T3(max)=  | 45.97℃  |                        |         | 1:28:43          | 32.96°C | 溫度値為<br>T6(max)= | 23.°C   | 1:28:45                                     | 23.04°C |
| 6036 | 1:27:52 | 22.33°C |                     |         |                        |         |                |         |                        |         | 温度値為<br>T5(max)= | 33.52°C |                  |         | 土<br>一<br>大<br>温<br>度<br>値<br>爲<br>T7(max)= | 23.34°C |